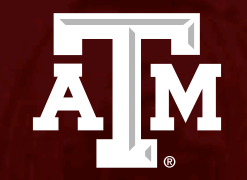

### Administrative Check In

Human Research Protection Program (Last Updated:12/14/2023)

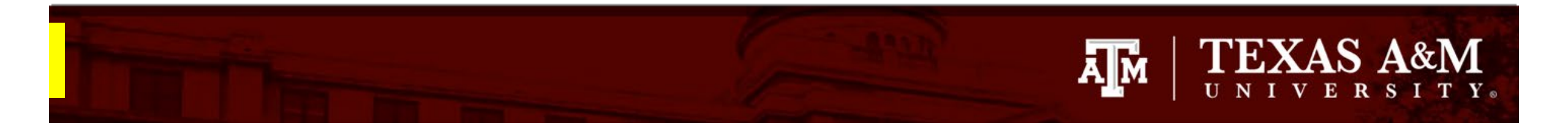

### This PowerPoint will guide you through how to submit an Administrative Check In in Huron.

## TEXAS A&M UNIVERSITY.

### **Getting started**

- 1. Navigate to the IRB workspace
- 2. Select Submissions tab
- 3. Select All Submissions tab
- 4. Note: **Filter by** allows you to sort through your studies by name, PI first and last name, and submission type.
- 5. Open your study by selecting the **folder symbol** or the **name** of the study.

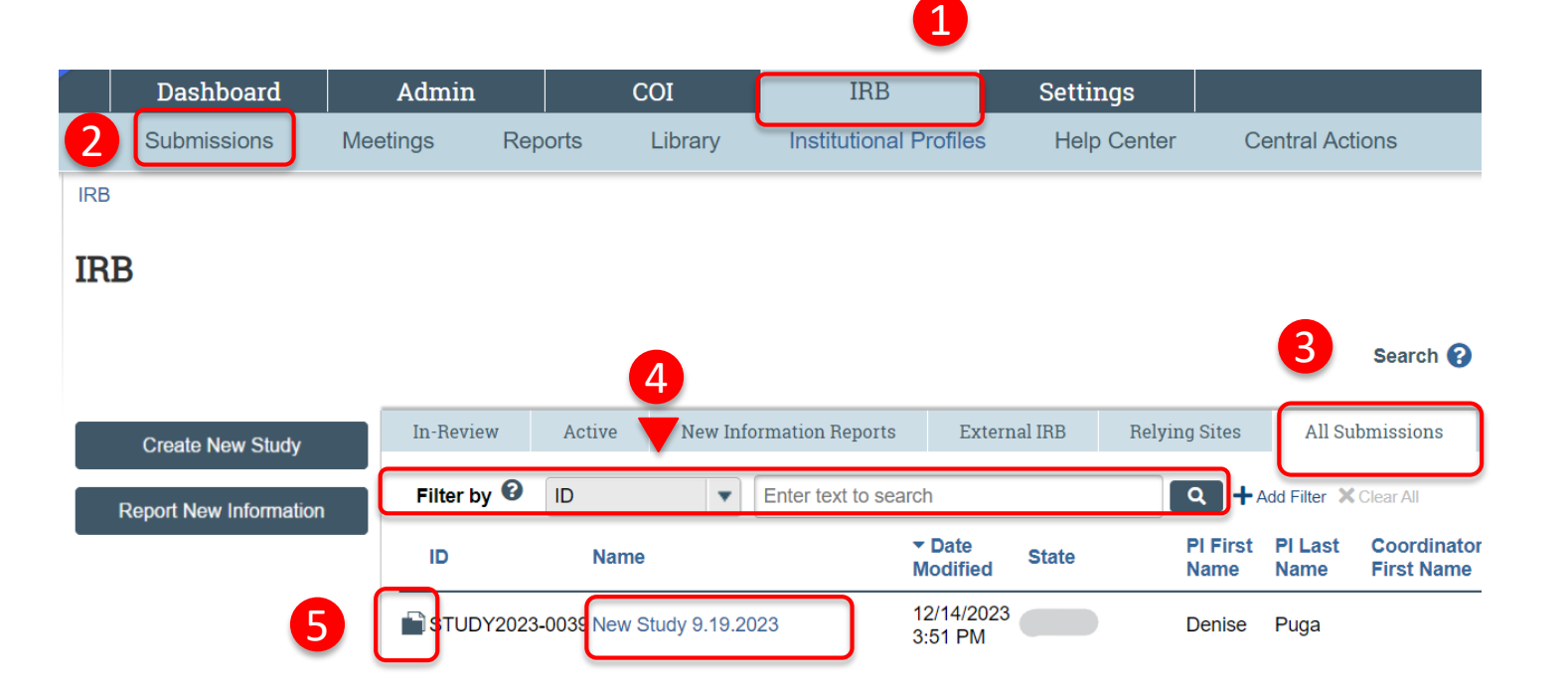

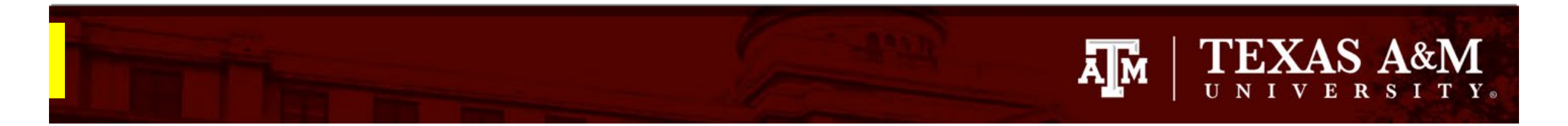

### **Reportable New Information**

1. Select Reportable New Information

*Note*: the Administrative Check In for a study is submitted via the Reportable New Information form in Huron.

#### Approved

Entered IRB: 12/1/2022 11:25 AM Initial approval: 12/1/2022 Initial effective: 12/1/2022 Effective: 12/9/2022 Approval end: 11/30/2023 Last updated: 4/6/2023 10:44 AM

#### Next Steps

1

| View Study             |  |
|------------------------|--|
| Printer Version        |  |
| Create Modification/CR |  |
| Report New Information |  |

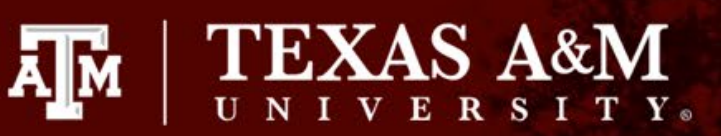

### **Reportable New Information**

- When completing the **Reportable New** Information page:
  - All questions marked with a red asterisk
     (\*) require a response.
- □ Important instructions for completing the Reportable New Information page (*Note:* these instructions are <u>only</u> to be used when submitting an Administrative Check In):
  - **Q1** Type in "Administrative Check In" and the current year
  - **Q2** Select the current date
  - **Q3** Check Administrative Check In

#### Creating New: IRB Submission

Reportable

Information

Go to forms n

#### **Reportable New Information**

- 1. RNI short title: (uniquely identify this new information report) Administrative Check In 20XX
- 2. \* Date you became aware of the information:
- 3. Identify the categories that represent the new information: (check all that apply)

Ē

|   | Name            | Description                                                                                                    |
|---|-----------------|----------------------------------------------------------------------------------------------------|
|   |                 | Information that indicates a new or increased risk, or a safety issue. For example:                                                                                                    |
|   |                 | a. New information (e.g., an interim analysis, safety<br>monitoring report, publication in the literature, sponsor<br>report, or investigator finding) indicates an increase in the<br>frequency or magnitude of a previously known risk, or<br>uncovers a new risk. |
|   |                 | b. An investigator brochure, package insert, or device<br>labeling is revised to indicate an increase in the frequency<br>or magnitude of a previously known risk, or to describe a<br>new risk.                                                                     |
|   | 🗆 Risk          | <ul> <li>C. Withdrawal, restriction, or modification of a marketed approval of a drug, device, or biologic used in a research protocol.</li> </ul>                                                                                                    |
| , | Administrative  | Poriodic roport for studios that do not roquiro                                                                                                    |
|   | Check-in Report | renouic report for studies that do not require (                                                                                                    |

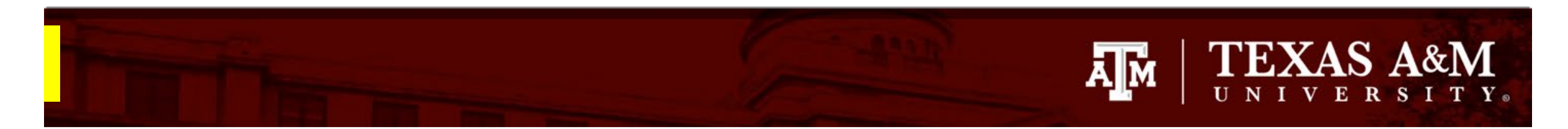

# Reportable New Information continued

- □ Important instructions for completing the Reportable New Information page (*Note:* these instructions are <u>only</u> to be used when submitting an Administrative Check In):
  - **Q4** Type in "Administrative Check In" and the current year
  - **Q5** Provide answer
  - **Q6** Provide answer\*
  - **Q7** Provide answer\*

\*If you select **Yes** to Questions 6 or 7, please submit a Modification to the IRB.

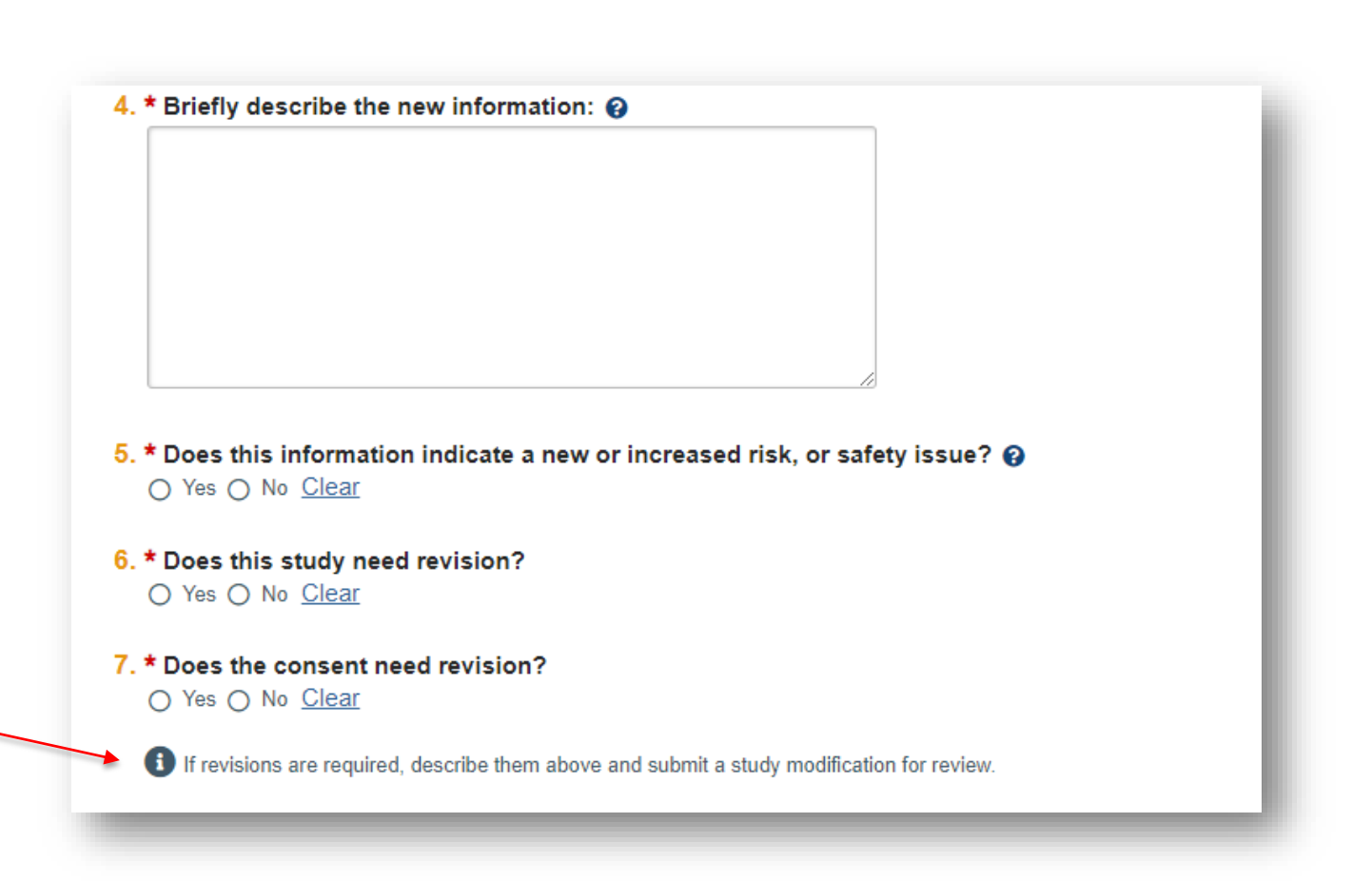

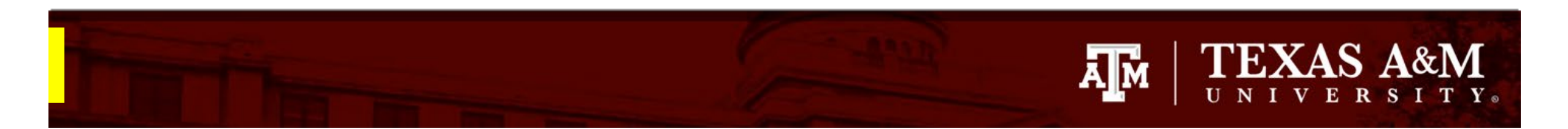

# Reportable New Information continued

- □ Important instructions for completing the Reportable New Information page (*Note:* these instructions are <u>only</u> to be used when submitting an Administrative Check In):
  - **Q8** The study you submitted the form under automatically populates
  - **Q9** Attach the Administrative Check In form
    - 1. The Administrative Check In template can be found <u>here</u>.
    - 2. Complete the template and attach it to the Huron submission.
    - 3. Instructions on how to attach the Administrative Check In template to the submission can be found on the next slide.

| Related studies and   | modificatio | ons: 😮       |          |            |      |            |
|-----------------------|-------------|--------------|----------|------------|------|------------|
| ID                    | Short Title | Investigator | State    | IRB Office | )    |            |
| STUDY2023-0012        | Test        | Denise Puga  | Approved | IRB 1      | Ø    |            |
| + Add                 |             |              |          |            |      |            |
| There are no items to | display     |              |          |            |      |            |
|                       |             |              | 8        | Exit       | Save | Continue 🔿 |

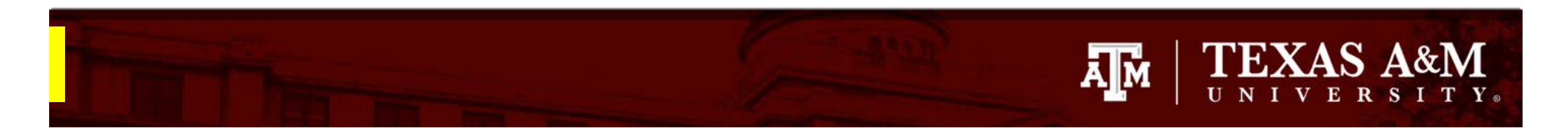

# How to attach the Administrative Check In

- 1. Click **+Add** in Question 9 of the Reportable New Information page
- 2. Click **Choose File** to locate the desired document from your desktop
- 3. Click OK

The Administrative Check In template can be located on the HRPP website: <u>https://vpr.tamu.edu/human-</u><u>research-protection-program/toolkit/templates/</u>

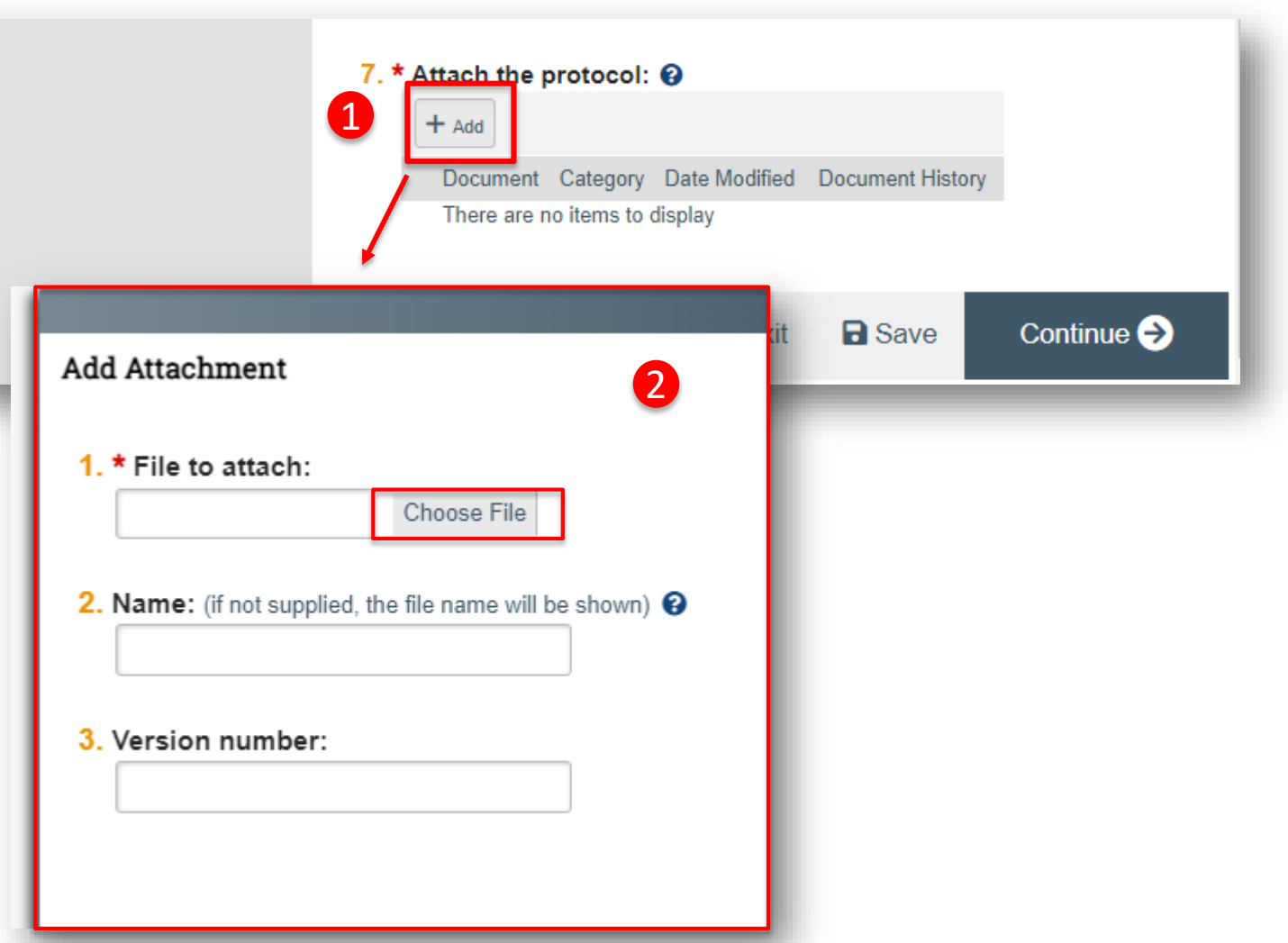

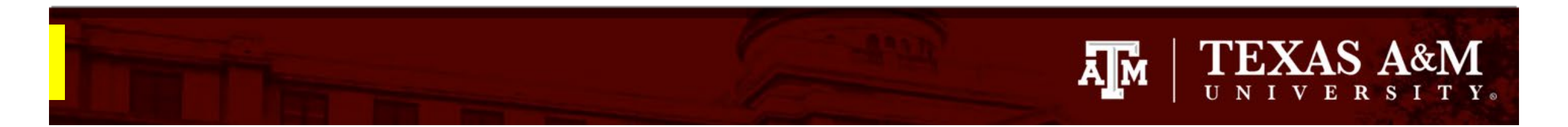

# Submitting the Reportable New Information to the IRB

- 1. Click **Continue** to be directed to the **Final Page**
- 2. From the Final Page, click **Finish**
- 3. From the study workspace, click Submit RNI
- 4. Click **OK**

| 1 | Save Continue            |
|---|--------------------------|
| 2 | Exit Save Finish         |
|   | Edit RNI                 |
|   | Printer Version          |
| 8 | A Submit RNI             |
|   | Manage Ancillary Reviews |
|   | Manage Editors           |
|   | Add Related Submission   |
|   |                          |
|   | Copy Submission          |
|   | O Discard                |